راهنماى دريافت تاييديه انتخاب واحد

بدینوسیله به اطلاع دانشجویان محترم می رساند برخی از گروههای آموزشی بدلیل عدم حد نصاب یا افزایش ظرفیت با گروههای جدید ارائه شد، لذا دانشجویان عزیز جهت دریافت تاییدیه انتخاب واحد به سایت دانشگاه مراجعه نموده و تاییدیه انتخاب واحد جدید دریافت نمایند

- روش ورود به سایت و دریافت تاییدیه :
- 1. مراجعه به سایت <u>https://amoozesh.ustmb.ac.ir</u>
- 2. وارد نمودن نام کاربری ( شماره دانشجویی ) و رمز عبور ( شماره ملی)
  - **.3** تاییدیه اطلاعات فردی و تحصیلی
  - 4. ورود به منوى انتخاب واحد و دريافت تاييديه انتخاب واحد

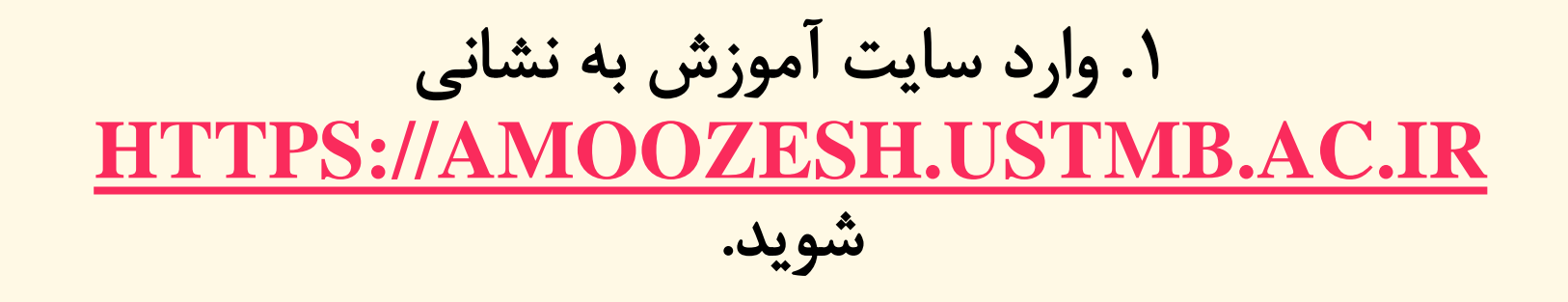

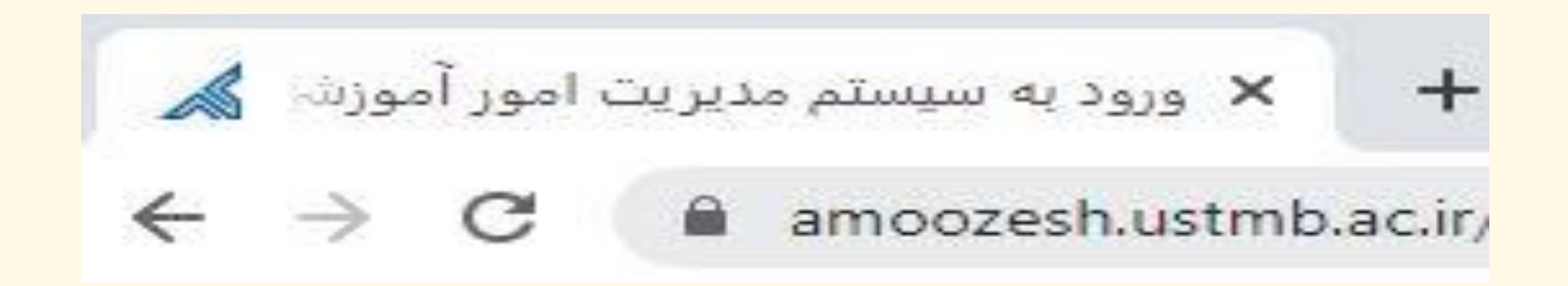

۲. نوع کاربری خود را دانشجو انتخاب کرده و شماره دانشجویی و کد ملی خود را وارد نمایید. دقت کنید صفحه کلید شما به انگلیسی باشد.

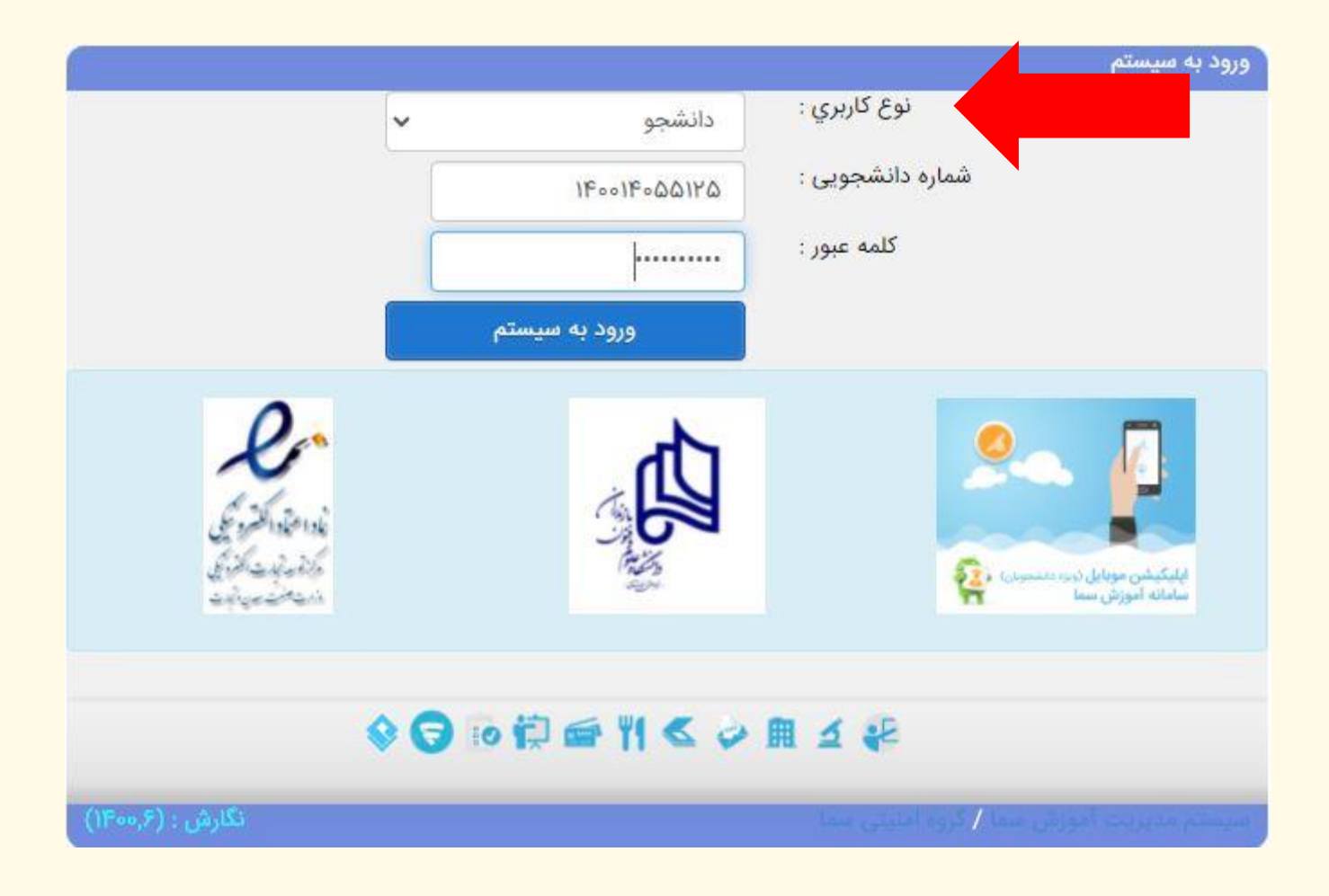

## ۳. برای ثبت و تایید اطلاعات فردی خود، بر روی کلمه «کلیک کنید» بزنید

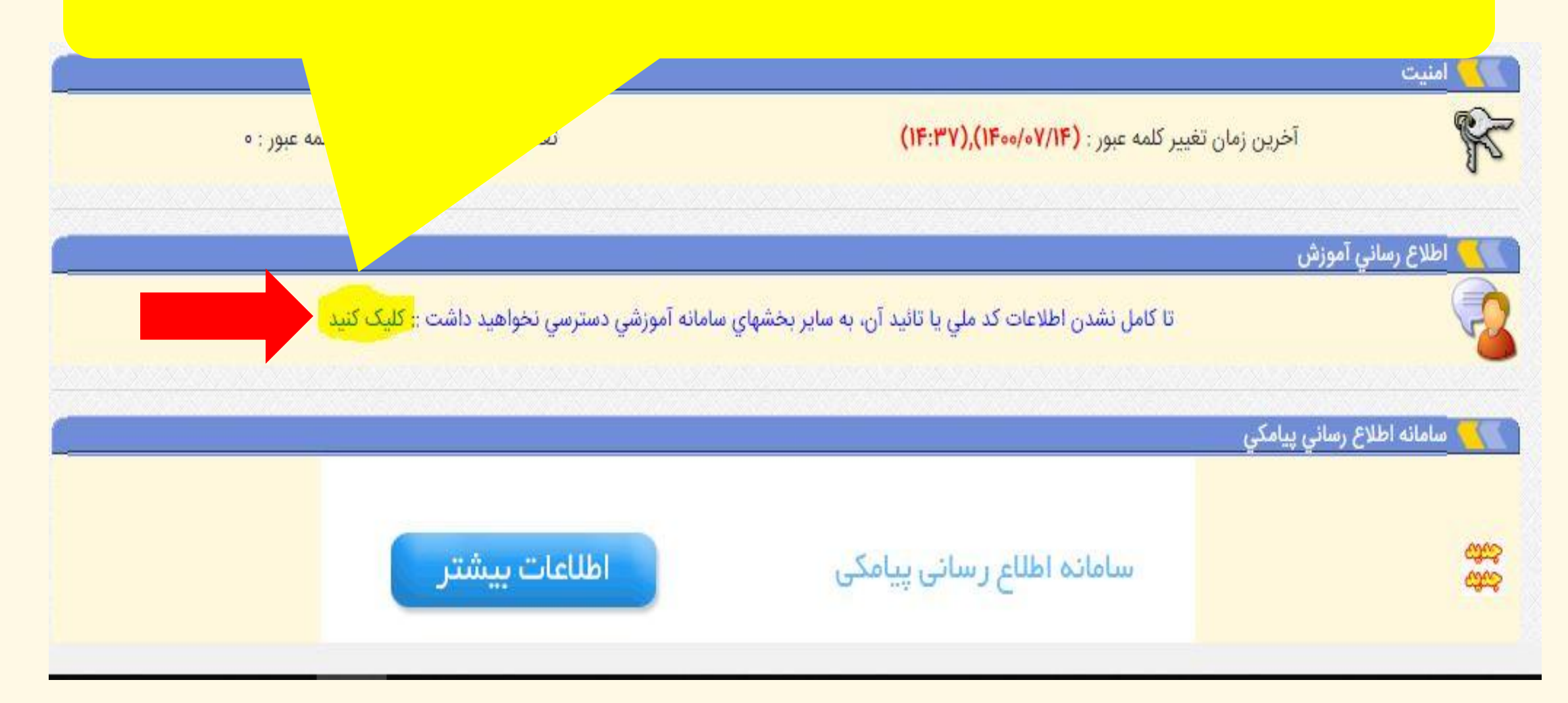

| ې گرامي : لطفا موارد زير را با دقت وارد کرده و سپس تائيد نمائيد | دانشجوي       | اطلاعات کد ملي  |
|-----------------------------------------------------------------|---------------|-----------------|
|                                                                 |               |                 |
|                                                                 | ۲۰۵۱۱۶۸۴۵۸    | کد ملي :        |
|                                                                 | ۰۹۱۱۳۱۹۸۰۳۶   | تلفن همراه :    |
| پست الکترونیک را صحیح وارد نمایید                               | aaa@yahoo.com | يست الكترونيك : |

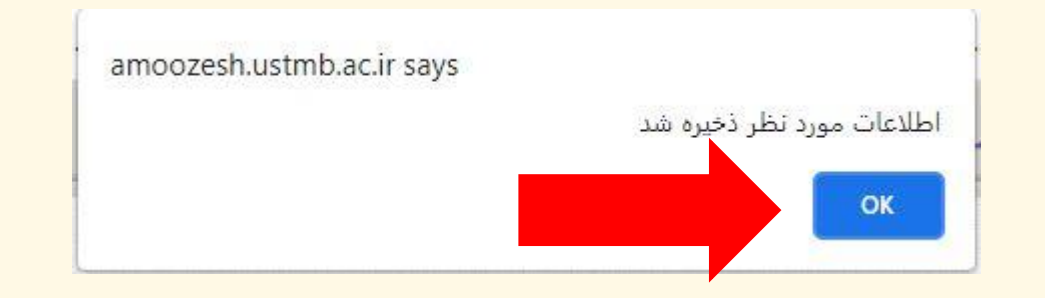

## ۷. وارد منوی انتخاب واحد شوید و مطابق تصویر بر روی گزینه تاییدیه انتخاب واحد کلیک کنید.

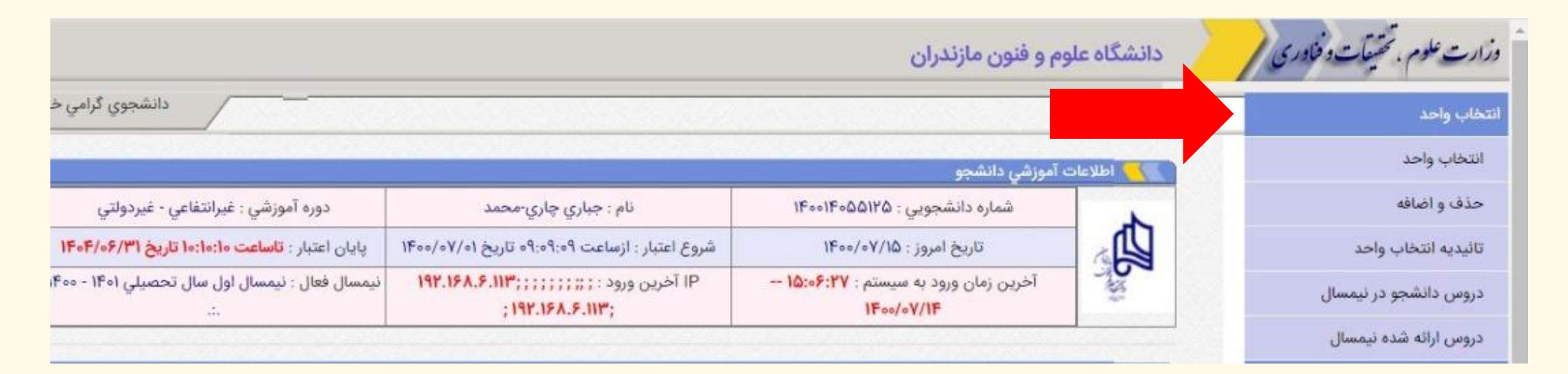

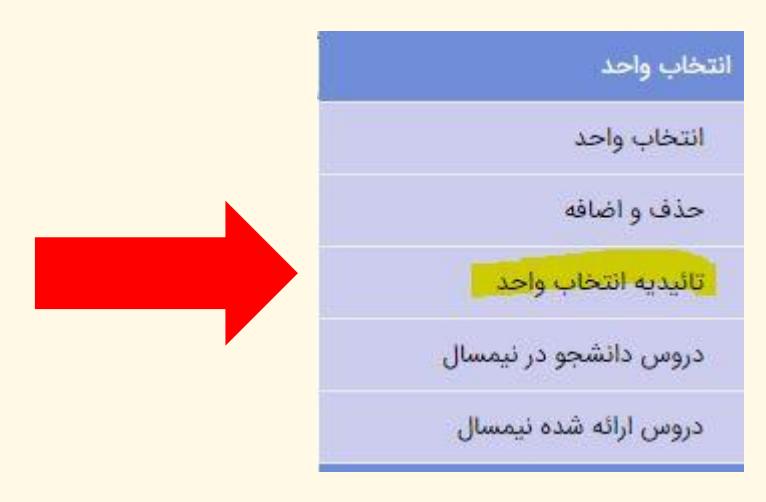

## ۸. دروسی که این ترم برای شما اخذ شده به همراه نام استاد، روز و ساعت در این قسمت درج شده.

|                        | كارشناسي<br>غيرانتفاعي - غيردولتي<br>14001<br>1400/07/15 |                   | مقطع تحصيلي :<br>نوع دوره :<br>نيمسال ورود :<br>تاريخ : |                          | دانشگاه علوم فنون مازندران<br>مهندستي کامپيوتر<br>در حال تحصيل |                  | دانشكده :<br>رشته تحصيلي :<br>استاد راهنما :<br>وضعيت كلي : |      |
|------------------------|----------------------------------------------------------|-------------------|---------------------------------------------------------|--------------------------|----------------------------------------------------------------|------------------|-------------------------------------------------------------|------|
|                        |                                                          |                   |                                                         |                          | 140                                                            | واحد نيمسال : 01 | اطلاعات تائيديه انتخاب                                      | 12   |
| ساعت امتحان            | تاريخ امتحان                                             | گروه درس          | واحد                                                    | نامر درس                 | کد درس                                                         | بيغام استاد      | وضعيت*                                                      | رديف |
|                        |                                                          | 35                | 1                                                       | کارگاه عمومی             | 405501                                                         |                  | بررساي تشده                                                 | 1    |
| ناد:( مهندس چیتگر-نگار | :( نامشخص ) ، است                                        | تا 10:0 ) ، كلاس  | ى :: شنبه:( 8:0                                         | برتامه هفتگ              |                                                                |                  |                                                             |      |
| a contraction of the   |                                                          | 31                | 3                                                       | مباني برنامه سازي        | 405502                                                         |                  | بررسی نشدہ                                                  | 2    |
| بندس عباس نژاد-رمضان   | خص ) ، استاد:( مو                                        | ) ، كلاس:( نامش   | به:( 16:0 تا 19:0                                       | برنامه هفتگي :: پکشن     |                                                                |                  |                                                             |      |
| 08:30                  | 1400/10/18                                               | 37                | 4                                                       | رياضي عمومي1             | 405530                                                         |                  | بررسی نشدہ                                                  | 3    |
| سن بور-دکتر سید احمد   | يخص ) ، استاد:( حي                                       | ) ، کلاس:( نامش   | ىنبە:( 8:0 تا 10:0                                      | ېرنامه هغتگې :: پکش      |                                                                |                  |                                                             |      |
| سن بور-دکتر سید احمد   | يخص ) ، استاد:( حي                                       | : ) ، كلاس:( نامش | ىنبە:( 8:0 تا 10:0                                      | سە ش                     |                                                                |                  |                                                             |      |
| 17:30                  | 1400/10/18                                               | 187               | 2                                                       | تاريخ فرهنگ وتمدن اسلامي | 431117                                                         |                  | بررسىي تشده                                                 | 4    |
| ) ، استاد:( نوري-مهدي  | کلاس:( نامشخص                                            | ( 17:0 t 15:0 )   | ھفتگى :: شىنبە:                                         | برنامه                   |                                                                |                  |                                                             |      |
| 08:30                  | 1400/10/26                                               | 313               | 3                                                       | فیزیک 1                  | 4311009                                                        |                  | بررسىي نشده                                                 | 5    |
| ، استاد:( على-فرخ تبار | كلاس:( نامشخص )                                          | · ( 18:0 년 15:0   | ى :: سە شىبە:(                                          | برنامه هفتگ              |                                                                |                  |                                                             |      |
| 15:00                  | 1400/11/03                                               | 214               | 3                                                       | فارسى                    | 43114                                                          |                  | بررسی نشدہ                                                  | 6    |
| داداش ميري-خانم بهاره  | خص ) ، استاد:( پور                                       | ) ، كلاس:( نامش   | ىنبە:( 8:0 تا 11:0                                      | برنامه هفتگې :: چهارش    |                                                                |                  |                                                             |      |